# Pautas de programación de Modulo WiFi

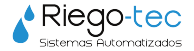

# 01. Iniciar Sesión

**01.1**. Descargue la aplicación **eWeLink** de Appstore o Google Store

01.2. Ingrese con la siguiente cuenta:

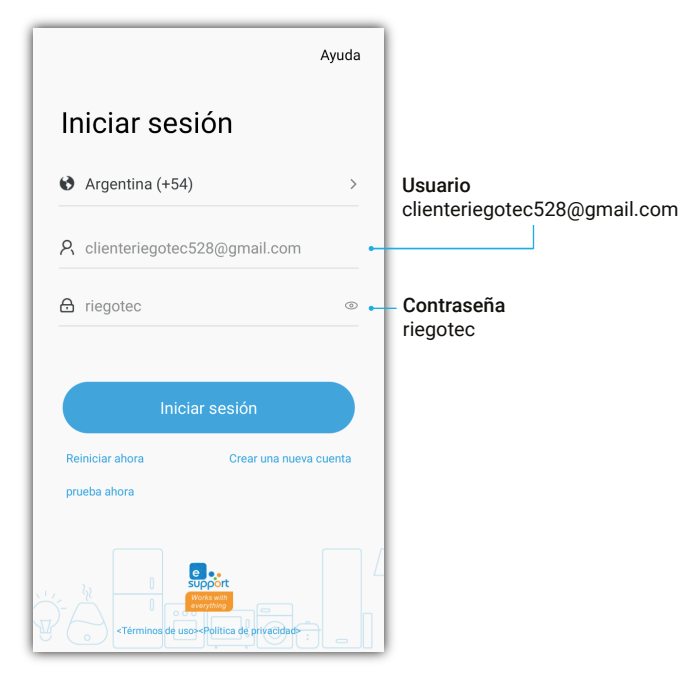

## 02. Riego Manual

**02.1.** Para encender el equipo en forma manual, solo debe presionar la tecla de **ON**, y el equipo comenzará a regar.

**02.2.** Para finalizar el riego presione el mismo botón para que cambie el estado a **OFF**.

#### A tener en cuenta

El equipo puede interrumpir su funcionamiento por falta de agua en el tangue.

En este caso, se recomienda igualmente finalizar la operación con tecla **OFF** para que no se vuelva a encender nuevamente cuando se restablezca el nivel de agua en cisterna.

## 03. Temporizadores

A tener en cuenta

Cada dispositivo admite en total 8 temporizadores.

Deberá crear siempre un **temporizador de inicio o encendido y otro de apagado**, utilizando los mismos días en ambos casos para que se cumpla el ciclo de ON y OFF.

#### **Ejemplo**

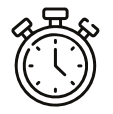

**Turno de 7.00 am a 7.15 am** Crear un temporizador de ON todos los días a las 7.00 am y otro temporizador de OFF todos los días a las 7.15 am. 03.1. Haga clic en Temporizador para comenzar.

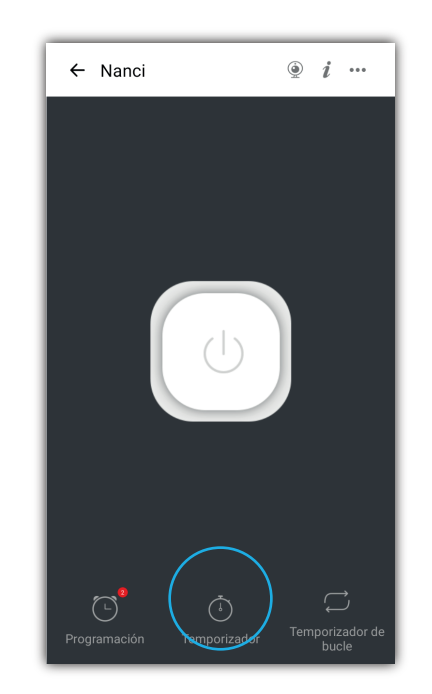

## 03. Temporizadores

03.2. Posteriormente presione en Añadir.

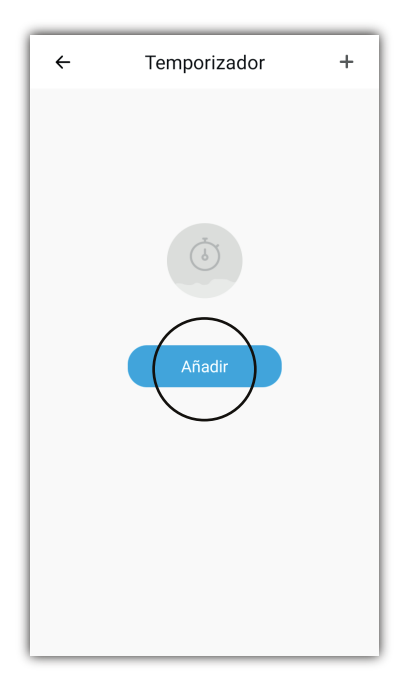

03.3. Seleccione la **hora, fecha y periodo** en el que desea que se repita el riego y el estado del **interruptor**. Haga clic en **Guardar** para completa la configuración.

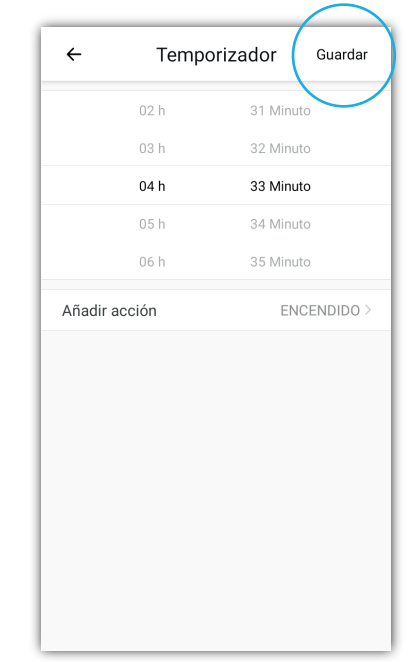

**03.4.** Cuando llegue la fecha indicada, el interruptor se **apagará/encenderá** según lo programado.

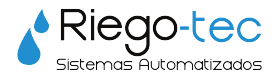

Para más tutoriales de programación visite nuestro canal de YouTube **Riegotec Sistemas** o comuníquese a nuestro email **consultas@riego-tec.com** Estamos a disposición para cualquier consulta.